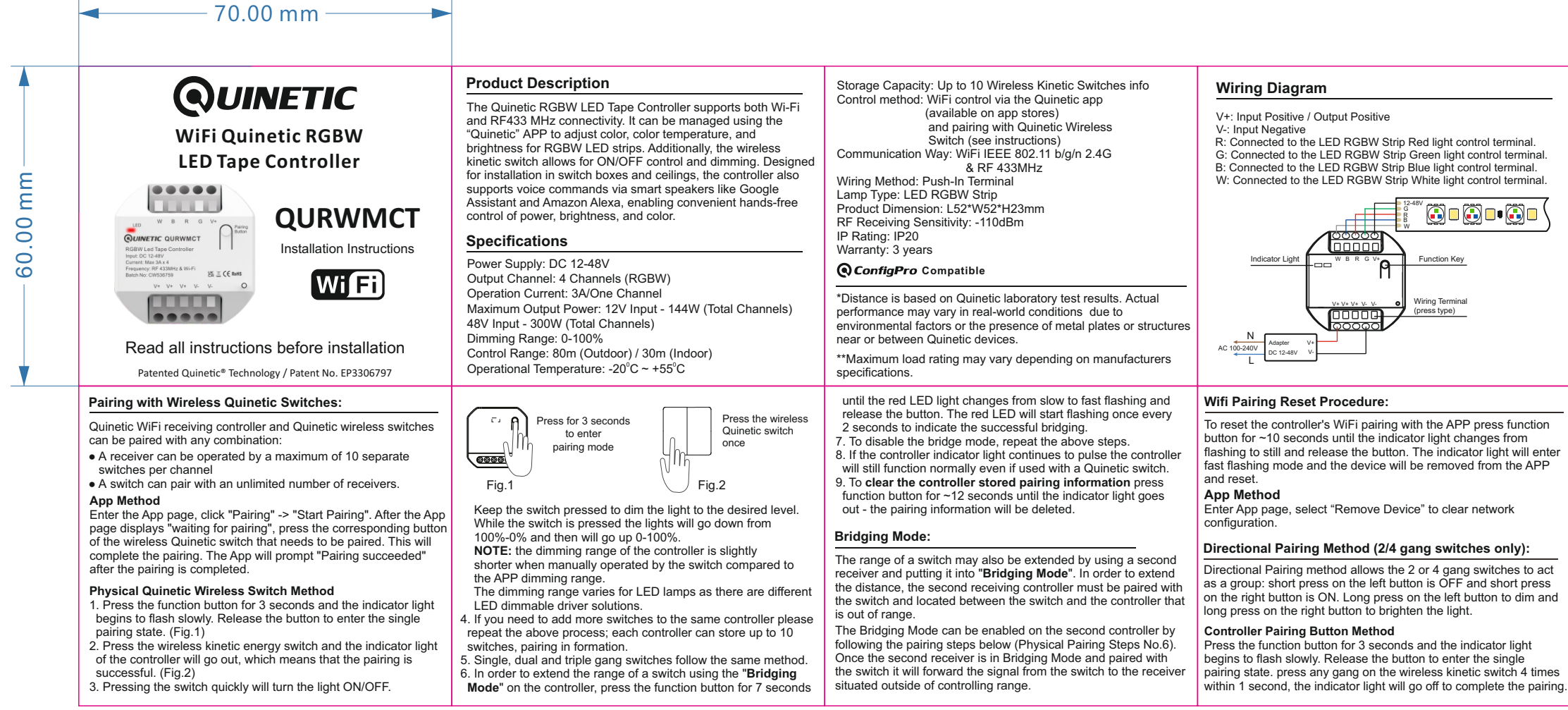

| Installation Locations         Installation Locations         Image: Construction of the state of the state of the st | Method 2:         Or you can download the app using the QR code below:         Image: Construction of the app using the QR code below:         Image: Construction of the app using the QR code below:         Image: Construction of the app using the QR code below:         Image: Construction of the app using the QR code below:         Image: Construction of the app using the QR code below:         Image: Construction of the app using the APP follow the prompts to register the account.         Image: Connect power to the controller and the red indicator light will start flashing quickly.                                                                                                    | <ul> <li>Note: If the light flashes differently or if you want to reset the controller press the pairing button for 10 seconds - the light will change from slow flashing to fast flashing to still. Release the button. The indicator light will start flashing quickly now.</li> <li>3. Open the "My Home" page of the Quinetic App, and tap the "+" sign in the upper right corner or select "Add device" then chose the appropriate device model.</li> <li>4. Follow the displayed instructions.</li> <li>5. After successfully adding the receiver to the APP you can find the device in the "My Home" list. Lights can be controlled through the App from anywhere in the world and smart scenes can be set.</li> </ul>                                                                                    | Using Amazon Alexa/Google Home to control<br>your Mini Wi-Fi Controller<br>Note: We would recommend naming the devices in your Quinetic<br>App something that is easy for Alexa or Google Home to<br>understand.<br>In order to integrate the Quinetic app with Amazon Alexa or<br>Google Home you need:<br>1) Amazon Alexa APP / Google Home APP<br>2) Amazon Alexa / Google Home account (users need to register<br>their own account)<br>3) Echo, Echo Dot, Tap or other Amazon voice-operated devices.<br>4) Google Home, Google Home Mini or other Google<br>voice-operated devices. | Enable Quinetic skill for voice of<br>To control Quinetic devices using third-part<br>like Alexa or Google Home, follow these st<br>1. Open the Quinetic App.<br>2. From the home screen, navigate to the '<br>3. Select "Third Party Services."<br>4. Choose the voice assistant you want to<br>5. Follow the on-screen instructions to ena<br>Once set up, you can use voice commands<br>your Wi-Fi devices:<br>"Alexa/Ok Google, turn on/off [kitchen light<br>"Alexa/Ok Google, turn on/off [heater]" |
|----------------------------------------------------------------------------------------------------|----------------------------------------------------------------------------------------------------|----------------------------------------------------------------------------------------------------|----------------------------------------------------------------------------------------------------|----------------------------------------------------------------------------------------------------|
| Pairing with the APP in AP Mode:         The default configuration mode of the receiver is EZ mode (the light flashes quickly, twice per second).         When pairing is not successful in EZ mode, you can use the AP mode for pairing.         The steps to switch to AP mode are as follows:         1. Press the button 4 times (within 1 second) in EZ mode.         2. Wait for 5 seconds and the receiver will switch to AP mode.         3. In AP mode the light will flash slowly, turning off once every two seconds.         4. To switch from AP mode back to EZ mode, press the button for 10 seconds. The indicator light will flash quickly then still. When the light is still release the button.         Once the AP mode is activated open the "My Home" page of the Quinetic App, select "Add device" then select the model number of your device (QURWMCT).         On the next screen tap "EZ" on the upper right corner and and select "AP" from the drop down list.         Follow the APP instructions to pair and operate the receiver.                                                                                                    | <ul> <li>Precautions</li> <li>1. The wiring must be done in accordance with the method of installation illustrated.</li> <li>2. Please note the maximum load of an individual controller. Exceeding this limit will result in damaging the controller.</li> <li>3. The controller has a non-replaceable internal fuse.</li> <li>4. Do not short-circuit, it will cause permanent damage to the receiving controller.</li> <li>5. The controller will remain "OFF" after a power cut, saving energy, reducing fire risk and protecting your appliances.</li> <li>6. Damage caused by incorrect installation and operation are not covered under warranty.</li> <li>7. After wireless kinetic switch is normally paired with a controller, it can only control the relay (ON/OFF) and dimming. It cannot adjust the colour temperature and the colour ( they can only be set through the App).</li> </ul> | <ol> <li>If pairing does not work first check if the indicator is lit. Re-pair<br/>in case the pair is lost after power failure.</li> <li>If the receiver does not respond check the LED indicator. If this<br/>does not light check the power supply.</li> <li>Wi-Fi Intermet pairing fails: Open the app and select "Add<br/>Device." Choose your device's model number, then tap "EZ" in<br/>the upper right corner of the next screen. From the drop-down<br/>menu, select "AP" and follow the on-screen instructions to<br/>complete the pairing process.</li> <li>The receiver is offline in APP: Router connections might reach<br/>the upper limit. Some routers allow a maximum of 15 devices.<br/>In this case please upgrade the router and/or close any devices<br/>which are not needed.</li> </ol> | Installation Diagram                                                                                                    | Dimensions:                                                                                                    |

## or voice control

- sing third-party voice assistants ollow these steps:
- vigate to the "Me" section.
- vou want to use.
- ctions to enable the "Quinetic" skill.
- ce commands to control
- [kitchen light]" [heater]"

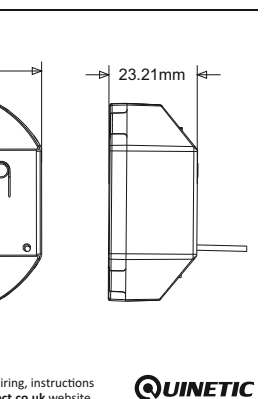